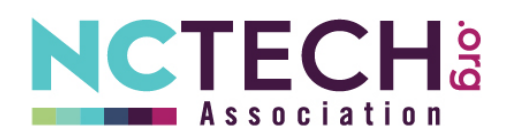

## To Post a New Job

- 1. Log into your GrowthZone Member Hub
- 2. On Left menu, scroll down and click on the last item Jobs

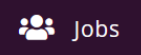

3. In this window, on the top right click on Add

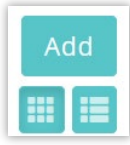

**4.** Submit a new job

Job Title – Enter job title

**Description** – Enter the job description in as much detail as you prefer. Alternatively, you can enter just the job title and a link to the posting on your company site.

## Suggested format:

- Position Title, Company
- <u>Full Description and Application Link</u> (hyperlink to posting on company site)
  OR Link to Position on Company site: <u>https://jobpost.com</u>
- Description of position, experience preferred, how to apply

Categories – Select job categories

Job Link – Paste the full web address starting with https://

Contact – Type in your name and click search. Click on your name to populate fields.

Publish Start and End Dates - Enter dates for listing to be live on NCTECH.org

**Search Results Image** – click the grey rectangle with the tag icon. Upload the company logo. This is optional but helps your listing stand out on the Job Board.

Submit – Click the blue submit rectangle.

5. Alternatively: Create a post titled All Open Roles or something similar. Link to your careers page for live updates without having to post jobs individually. You can also do this *AND* post individual listings

## To Edit an Existing Job Post

- 1. Log into your GrowthZone Member Hub
- 2. On Left menu, scroll down and click on the last item Jobs

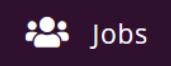

- 3. Click on the pencil icon for the job you would like to edit. Make your changes and click save.
- 4. To delete the posting, scroll down, click delete.

Questions? Contact Andrea Fleming for assistance.